# Smartform Guide

### **1.0 Before using this Smartform**

- 1.1 Ensure that you are using the latest version of this Smartform, available on your local HSBC Internet Website.
- **1.2** Ensure that you have Adobe<sup>®</sup> Acrobat<sup>®</sup> Reader<sup>®</sup> version 9.0 or above. To obtain the most recent version, please visit <u>www.adobe.com</u>.
- 1.3 Ensure that you have read and understood the latest version of the Bank's Universal Terms and Conditions or the Bank's Generic Terms & Conditions and Specific Terms & Conditions for Commercial Banking (available at www.hsbc.com.my) (collectively, "Terms and Conditions") before you complete, sign and submit the Smartform. Terms and Conditions can be viewed by clicking on the relevant hyperlink in Section 7 (Customer Authorisation) of this Smartform, and are also available at your local HSBC website or branches. Without limiting the foregoing, please refer to the terms relating to "Outward Remittances" and "Carrying out Payment/Remittance Instructions" in the Terms & Conditions."
- 1.4 Please ensure that your contact information (such as complete address, telephone number, email addressed.) is always up-to-date in HSBC records

### 2.0 Filling in the Smartform

- 2.1 Type and complete all fields in English to ensure your instructions are properly captured in the autogenerated barcode upon printing (except for the signature in the Customer Authorisation Box in Section 7, which should be affixed in ink).
- 2.2 Ensure the originating country stated in the field "Country / Entity" is correct.
- 2.3 Choose the type of payment (i.e. Telegraphic Transfer or Local Interbank Funds Transfer) under the field "Application Form For". All mandatory fields will then be highlighted automatically.
- 2.4 Specify the payment date in the field "Account to be Debited on". The payment will be processed on that specified date if it is received before the daily cut-off time.
- 2.5 Payment amount is auto-generated in words after the numeric value is inputted.
- 2.6 Please note that for payments in foreign currency, there are additional requirements depending on the payment currency and/or the country of remittance. For example, for funds transfer in Euro to European Union (EU) and European Economic Area (EEA), BIC (In Section 3) and IBAN (In Section 4) must be provided.
- 2.7 Section 5: Fund Transfer Charges explanations for local/overseas charges. OUR: Remitter to pay all the charges, BEN: Beneficiary to pay all the charges and SHA: Remitter to pay local HSBC Charges and Beneficiary to pay other bank charges
- 2.8 Please input standard currency abbreviation e.g. MYR for Malaysian Ringgit, USD for United States Dollars, GBP for Pound Sterling, AUD for Australian Dollar, SGD for Singaporean Dollar, JPY for Japanese Yen, EUR for Euro, etc.
- 2.9 External account holders can only transact up to RM 10,000 per transaction on daily basis through MyClear Interbank GIRO.

#### 3.0 Signing and submitting this Smartform

- **3.1** Sign the printed form (with the auto-generated barcode) with a black or blue ball-point pen (and apply the company or business rubber stamp where required).
- 3.2 Keep the barcode areas on the Smartform as printed. Do not alter, smudge or distort the barcode.
- 3.3 Do not write on or make any amendment(s) to the printed Smartform. Without prejudice to any provisions in the Terms and Conditions, written instructions and amendments on the printed Smartform may not be processed by the Bank.
- 3.4 Submit the completed form in hard copy to any HSBC branch within the originating country indicated in "Country / Entity" on the form.
- 3.5 Without prejudice to any provisions in the Terms and Conditions, the Bank reserves the right not to process any application for payment/remittance with or without notice if this Smartform is not accurately and/or properly completed, including, without limitation, the addition of any special instruction by a Customer that is not provided for in the fields set out in this Smartform.

## 4.0 STEP by STEP guide

Follow the step by step guide to complete your details. If you are viewing this as a PDF on your computer, kindly click on the numbers in blue to view further details.

| Note: Mandatory fields                                                                                                    | are highlighted in blue as shown on the left.                                                                                             |
|----------------------------------------------------------------------------------------------------|----------------------------------------------------------------------------------------------------|
| HSBC                                                                                                    | Language English<br>Country Malaysia<br>Entity HSBC Bank Malaysia Berhad<br>Application Date 11/01/2018                                   |
| Note: 1) All the fields herein musi be completed accurately (unless indicated as optional), otherwise.<br>Bank will not be fields for any losses or damages which may be asstained or incurred by yo<br>20.15 is increased that we react the Terres and Coordinas and the Fillion birthers before consolid                                                                                                    | the Bank will automatically reject the application and the<br>was a direct or indirect result of such rejection. Customer Type Individual |
| printed will not be captured in the tercode.                                                                                                    |                                                                                                    |
| 4 Debit Account Number                                                                                                    | Debit Account Currency                                                                                                    |
| 2. PAYMENT DETAILS                                                                                                    |                                                                                                    |
| 5 Amount In Words                                                                                                    |                                                                                                    |
| Account to be Debited on (DDBHM(YYYY) 11/04/2015                                                                                                    | Purpose of Desimant                                                                                                    |
| 3. BENEFICIARY BANK DETAILS                                                                                                    | Purpose of payment all requires approval/exception reporting to BNM . Click here 6                                                        |
| O Bank Code Type                                                                                                    | to view detailed explanation of purpose code.                                                                                             |
| 7 or Bank Code                                                                                                    | 4. BENEFICIARY DETAILS                                                                                                    |
| Bank Name                                                                                                    | Account Number / IBAN                                                                                                    |
| Address                                                                                                    | Full Name If bene, name exceeds 35 characters, continue the input in the below Address field                                              |
|                                                                                                    | Address                                                                                                    |
| Message to Beneficiary                                                                                                    |                                                                                                    |
| characters in each line)                                                                                                    | Message to Beneficiary<br>(Maximum 35 characters                                                                                          |
| 5. FUND TRANSFER CHARGES                                                                                                    | in each line)                                                                                                    |
| 2 Local / Overseas Charges                                                                                                    | V is the beneficiary an individual?                                                                                                    |
| 5. INTERMEDIARY BANK (OPTIONAL)                                                                                                    | is the beneficiary a Malaysian Resident?                                                                                                  |
| Bank Code Type     Bank Code                                                                                                    | What is the relationship with the beneficiary?                                                                                            |
|                                                                                                    | 7. FOREIGN EXCHANGE DETAILS (OPTIONAL)                                                                                                    |
| Address                                                                                                    | Rate Given By / Foreign Exchange Contract Number                                                                                          |
|                                                                                                    | <u>11</u>                                                                                                    |
| We have access to and have read the latest venion of the Bank's <u>Universal Terms and Conditions</u> or the                                                                                                    | 9. ORDERING PARTY DETAILS Please complete this section if account holder is a financial institution                                       |
| Bank's Generic Terms & Conditions and South Terms & Conditions for Commercial Banking (mainties at<br>your behaviour my) (collectivity). "Terms and Conditions" and lives agrees to be bound by the same<br>(including all amendments thereis from time to time) together with the filing noise priviled overlast."                                                                                                    | Is this payment on Account Identifier behalf of a third party?                                                                            |
| We hereby inevocatly authorise the Bank to disclose any information (including but not limited to mytour name and account number) relating to the application to any party (including but not limited to the                                                                                                    | Ves © No. Full Address                                                                                                    |
| beneficity to the comparison of the second second s | If so, please provide details<br>of the ordering parts:                                                                                   |
| Inve agree to be bound by the Bank's Tant and Charges (svalable at <u>swoundbockin rs</u> ), where applicable.                                                                                                    | This box is used for printing of the automatically generated barcode only, and it should be kept unaftered                                |
| Pleasantial Service has non-internation given in the room is the and contrained in a complete war<br>Pleasantial Service Act 2013 and Central Book of Matayala Act 2009. I shall be fully responsible for any<br>Insocurate, untrue or incomplete information provided in this Form. I also authorise the Bank to make this                                                                                                    | and unmarked.                                                                                                    |
| Internación industrio dano regunt valages in compliance ven tre Prancial Services Act 2015 and<br>Central Bank of Malaysia Act 2009.                                                                                                    |                                                                                                    |
| <u>15</u>                                                                                                    |                                                                                                    |
| Signature                                                                                                    |                                                                                                    |
| 13 Name of Debit<br>Account Holder                                                                                                    |                                                                                                    |
|                                                                                                    |                                                                                                    |
| I.C. No / Passport No<br>(Far individual application only)                                                                                                    |                                                                                                    |
| Autress                                                                                                    |                                                                                                    |
| 10. AUTHORIBATION FOR COLLECTION OF DEMAND DRAFT We authorise the collection of this Demand Draft to                                                                                                    |                                                                                                    |
| Name                                                                                                    |                                                                                                    |
| I.C. No / Passport No<br>Aoknowledgement of receipt                                                                                                    |                                                                                                    |
| Signature :<br>LC: No / Passnert No                                                                                                    |                                                                                                    |
| Date                                                                                                    |                                                                                                    |
| For Bank Use Only                                                                                                    |                                                                                                    |
| Signature :                                                                                                    |                                                                                                    |
| Print & Validate Form Save Clear                                                                                                    |                                                                                                    |
| HSBC Bank Malaysia Berhad (Company. No. 127776-V)                                                                                                    | MYH039 Ver.: vNov15-01                                                                                                    |

# HSBC (X)

Declaration on Investment Abroad (This Declaration is mandatory and must be completed for all payments made in Foreign Currency within the definition of Investment Abroad (including Direct Investment Abroad) under the Foreign Exchange Administration Rules as set out below)

IWe hereby declare that for foreign exchange administration purposes:-

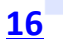

Currently l/we<sup>#</sup> DO NOT have any domestic ringgit borrowing<sup>1</sup> from any source. # For a transfer of fund out of a joint account opened/maintained by two or more individuals, the applicant is required to declare for or on behalf of other joint account holder(s). The applicant is required to declare its compliance with the applicable threshold below in the event any one of the joint account holders has domestic ringgit borrowing.

Currently live have domestic ringgit borrowing and hereby confirm that my/our total investment abroad<sup>4</sup> including this DD/TT application complies with the following thresholds:

| Source of the DD/TT fund                                                                                                    | Applicable Threshold                                                                                                    |                                                                                                    |  |
|----------------------------------------------------------------------------------------------------|----------------------------------------------------------------------------------------------------|----------------------------------------------------------------------------------------------------|--|
|                                                                                                    | For a resident individual, a sole proprietor or a general<br>partnership<br>*For joint account, the applicable limit below is assigned<br>on individual basis to per account holder. | For a resident company (on a corporate group basis)                                                                                                    |  |
| <ul> <li>Foreign currency funds sourced from foreign<br/>currency account</li> <li>Foreign currency funds sourced from conversion<br/>of Ringgit</li> </ul> | Not exceeding RM1 Million equivalent in aggregate*, from<br>1 January of the current year to the date of this DD/TT                                                                  | Not exceeding RM50 Million equivalent in aggregate, from<br>1 January of the current year to the date of this DD/TT                                                                                                    |  |
| Foreign currency borrowing                                                                                                    | Not exceeding RM10 Million equivalent in aggregate* on<br>the date of this DD/TT                                                                                                    | IF the foreign currency borrowing is obtained from a<br>licensed onehore bank for purposes other than direct<br>investment abroad <sup>®</sup> . Not exceeding RMSO Million<br>equivalent in aggregate, from 1 January of the current year<br>to the date of this DD/TT<br>IF the foreign currency borrowing is obtained from non-<br>resident, other than from non-resident entity within the<br>group and non-resident direct shareholder. Not exceeding<br>RM100 Million equivalent in aggregate on the date of this<br>DD/TT |  |

Currently live have domestic ringgit borrowing and my/our total investment abroad (including this DD/TT application) exceeds the above applicable threshold. IWe hereby provide you with the relevant approval letter from Bank Negara Malaysia ("BNM") to effect this DD/TT application."

| 17                                 | Acknowledgement Receipt of the BNM's Approval Letter. |
|------------------------------------|-------------------------------------------------------|
| Customer's authorised signature(s) | Officer/Relationship Manager:<br>Date:                |

| STEP 1           |                           |       |                                     |             |
|------------------|---------------------------|-------|-------------------------------------|-------------|
| Language         | English                   | -     |                                     |             |
| Country          | Malaysia                  | -     |                                     |             |
| Entity           | HSBC Bank Malaysia Berhad | -     |                                     |             |
| Application Date | 05/10/2015                |       |                                     |             |
| Select the app   | ropriate Language, Entity | and A | pplication date from the drop down. | BACK TO TOP |

| STEP 2                                                                                                    |             |
|----------------------------------------------------------------------------------------------------|-------------|
| Application Form For  I accurately (unless indicated at Foreign Currency Telegraphic Transfer as which may be sustained or in Foreign Currency Crossed Demand Draft |             |
| Select the payment type:                                                                                                    |             |
| Telegraphic Transfer for foreign currencies or overseas payments                                                                                                    |             |
| <ul> <li>Local RENTAS (MYR), Interbank Funds Transfer, GIRO or local<br/>payments</li> </ul>                                                                        | BACK TO TOP |

| Customer Type                                                                                                    | Individual<br>Individual                                                                                                    |                                                                                                    | -                                                                                                    | 1                                                                        |                                            |                                                    |        |               |               |                          |
|----------------------------------------------------------------------------------------------------|----------------------------------------------------------------------------------------------------|----------------------------------------------------------------------------------------------------|----------------------------------------------------------------------------------------------------|--------------------------------------------------------------------------|--------------------------------------------|----------------------------------------------------|--------|---------------|---------------|--------------------------|
|                                                                                                    | Business                                                                                                    |                                                                                                    |                                                                                                    |                                                                          |                                            |                                                    |        |               |               |                          |
| Select 'Individu                                                                                                    | ual' if vo                                                                                                    | ou are a c                                                                                                    | onsumer                                                                                                    | user                                                                     |                                            |                                                    |        |               |               |                          |
| Select 'Busines                                                                                                    | ss' if you                                                                                                    | u are an e                                                                                                    | entity or c                                                                                                    | orporate us                                                              | er.                                        |                                                    |        |               | BAG           | ск то тор                |
|                                                                                                    |                                                                                                    |                                                                                                    |                                                                                                    |                                                                          |                                            |                                                    |        |               |               |                          |
| STEP 4                                                                                                    |                                                                                                    |                                                                                                    |                                                                                                    |                                                                          |                                            |                                                    |        |               |               |                          |
| 1. ACCOUNT HOLDER                                                                                                    | R INFORMA                                                                                                    | TION                                                                                                    |                                                                                                    |                                                                          |                                            |                                                    |        |               |               |                          |
| Debit Account Number                                                                                                    | r 📃                                                                                                    |                                                                                                    |                                                                                                    |                                                                          | Debit A                                    | count Currency                                     |        |               |               |                          |
| Key in your o                                                                                                    | debit ac                                                                                                    | count nu                                                                                                    | mber and                                                                                                    | select the c                                                             | debit ac                                   | count                                              |        |               |               |                          |
| currency of                                                                                                    | vour de                                                                                                    | bit accou                                                                                                    | nt.                                                                                                    |                                                                          |                                            |                                                    |        |               | BA            | ск то тор                |
|                                                                                                    |                                                                                                    |                                                                                                    | -                                                                                                    |                                                                          |                                            |                                                    |        |               | <u></u>       |                          |
| STEP 5                                                                                                    |                                                                                                    |                                                                                                    |                                                                                                    |                                                                          |                                            |                                                    |        |               |               |                          |
| 2. PAYMENT DETAILS                                                                                                    | 5                                                                                                    |                                                                                                    |                                                                                                    |                                                                          |                                            |                                                    |        |               |               |                          |
| Remittance Currency                                                                                                    |                                                                                                    |                                                                                                    | Amoun                                                                                                    | t 💿 In Remittance (                                                      | Currency                                   |                                                    | 0      | In Debit Acco | ount Currency |                          |
| -                                                                                                    |                                                                                                    |                                                                                                    |                                                                                                    |                                                                          |                                            |                                                    |        |               |               |                          |
| Amount in Words                                                                                                    |                                                                                                    |                                                                                                    |                                                                                                    |                                                                          |                                            |                                                    |        |               |               |                          |
| Amount in Words                                                                                                    | on (DD/MM/                                                                                                    | YYYY)                                                                                                    | 05/10/2015                                                                                                    |                                                                          |                                            |                                                    |        |               |               |                          |
| Amount in Words                                                                                                    | on (DD/MM/                                                                                                    | YYYY)                                                                                                    | 05/10/2015                                                                                                    |                                                                          |                                            |                                                    |        |               | dah:+ a aa    |                          |
| Amount in Words                                                                                                    | on (DD/MM/                                                                                                    | currency                                                                                                    | 05/10/2015<br>and key i                                                                                                    | n the amou                                                               | int in re                                  | mittance o                                         | curren | cy or in (    | debit acc     | ount                     |
| Amount in Words                                                                                                    | on (DD/MM/                                                                                                    | currency                                                                                                    | 05/10/2015<br>and key i                                                                                                    | n the amou                                                               | nt in re                                   | mittance                                           | curren | cy or in (    | debit acc     | ount                     |
| Amount in Words                                                                                                    | on (DD/MM/<br>nittance<br>e vou w                                                                                              | currency                                                                                                    | and key i                                                                                                    | n the amou<br>amount to                                                  | nt in re<br>be debi                        | mittance o                                         | curren | cy or in (    | debit acc     | ount<br>CK TO TOP        |
| Amount in Words<br>Account to be Debited<br>Select the rem<br>currency.<br>Select the date                                                                                                    | on (DD/MM/<br>nittance<br>e you w                                                                                              | currency                                                                                                    | o5/10/2015<br>and key i<br>emittance                                                                                                    | n the amou<br>amount to                                                  | nt in re<br>be debi                        | mittance o<br>ted                                  | curren | cy or in (    | debit acc     | ount<br>CK TO TOP        |
| Amount in Words<br>Account to be Debited<br>Select the rem<br>currency.<br>Select the date                                                                                                    | on (DD/MM/<br>nittance<br>e you w                                                                                              | currency                                                                                                    | and key i<br>mittance                                                                                                    | n the amou<br>amount to                                                  | nt in re<br>be debi                        | mittance o                                         | curren | cy or in (    | debit acc     | ount<br>CK TO TOP        |
| Amount in Words<br>Account to be Debited<br>Select the rem<br>currency.<br>Select the date<br>STEP 6<br>Burrose of Payme                                                                                          | on (DD/MM/<br>nittance<br>e you w                                                                                              | currency<br>ish the re                                                                                                    | and key i<br>and key i<br>mittance                                                                                                    | n the amou<br>amount to                                                  | nt in re<br>be debi                        | mittance o                                         | curren | cy or in o    | debit acc     | ount<br><u>CK TO TOP</u> |
| Amount in Words<br>Account to be Debited<br>Select the rem<br>currency.<br>Select the date<br>STEP 6<br>Purpose of Payme                                                                                          | on (DD/MM/<br>nittance<br>e you w<br>ent [                                                                                     | syryy) currency<br>ish the re                                                                                                    | and key i<br>and key i<br>mittance                                                                                                    | n the amou<br>amount to<br>ment****                                      | be debi                                    | mittance o<br>ted                                  | curren | cy or in (    | debit acc     | ount<br>CK TO TOP        |
| Amount in Words<br>Account to be Debited<br>Select the rem<br>currency.<br>Select the date<br>STEP 6<br>Purpose of Payme<br>Purpose of payme<br>to view detailed e                                                | on (DD/MM/<br>nittance<br>e you w<br>ent [<br>nt with ***<br>explanatio                                                        | syrry)<br>currency<br>ish the re<br>***Select Pu<br>requires ap<br>on of purpo                                                                                                    | os/10/2015<br>and key i<br>emittance<br>prose of Pay<br>proval/excep<br>se code.                                                        | n the amou<br>amount to<br>ment****                                      | be debi                                    | mittance o<br>ted<br>Ick <u>here</u>               | curren | cy or in o    | debit acc     | ount<br>CK TO TOP        |
| Amount in Words<br>Account to be Debited<br>Select the rem<br>currency.<br>Select the date<br>STEP 6<br>Purpose of Payme<br>to view detailed e<br>Select the type                                                 | e you w<br>ent [<br>explanation<br>e of pur                                                                                    | currency<br>ish the re<br>***Select Pu<br>requires ap<br>on of purpose<br>pose of p                                                                                                    | os/10/2015<br>and key i<br>emittance<br>prose of Pay<br>proval/excep<br>se code.<br>avment fr                                           | n the amou<br>amount to<br>ment****<br>tion reporting to<br>rom the dro  | nt in re<br>be debi<br>o BNM . C           | mittance o<br>ted<br>vilick <u>here</u><br>list.   | curren | cy or in o    | debit acc     | ount<br>CK TO TOP        |
| Amount in Words<br>Account to be Debited<br>Select the rem<br>currency.<br>Select the date<br>STEP 6<br>Purpose of Payme<br>Purpose of payme<br>to view detailed e<br>Select the type                             | on (DD/MM/<br>nittance<br>e you w<br>ent [<br>nt with ***<br>explanatio<br>e of pur                                            | ***Select Pu<br>requires ap<br>pose of p                                                                                                    | o5/10/2015<br>and key i<br>emittance<br>prose of Pay<br>proval/excep<br>se code.<br>ayment fi                                           | n the amou<br>amount to<br>ment****<br>tion reporting to<br>rom the dro  | o BNM . C                                  | mittance o<br>ted<br>ilick <u>here</u><br>list.    | curren | cy or in      | debit acc     | ount<br>CK TO TOP        |
| Amount in Words<br>Account to be Debited<br>Select the rem<br>currency.<br>Select the date<br>STEP 6<br>Purpose of Payme<br>Purpose of payme<br>to view detailed e<br>Select the type                             | e you w<br>ent [<br>e you w<br>ent [<br>nt with ***<br>e of pur                                                                | ***Select Pu<br>requires ap<br>n of purpositions of purpositions of | os/10/2015<br>and key i<br>emittance<br>prose of Pay<br>proval/excep<br>se code.<br>ayment fi                                           | n the amou<br>amount to<br>ment****<br>tion reporting to<br>rom the dro  | be debi<br>BNM . C                         | mittance o<br>ted<br>vilick <u>here</u><br>vilist. | curren | cy or in t    | debit acc     | ount<br>CK TO TOP        |
| Amount in Words<br>Account to be Debited<br>Select the rem<br>currency.<br>Select the date<br>STEP 6<br>Purpose of Payme<br>to view detailed e<br>Select the type<br>STEP 7                                       | e you w<br>ent [<br>nt with ***<br>explanation<br>e of pur                                                                     | vvvv)<br>currency<br>ish the re<br>***Select Pu<br>requires ap<br>on of purpos<br>pose of p                                                                                                    | os/10/2015<br>and key i<br>emittance<br>prose of Pay<br>proval/excep<br>se code.<br>ayment fi                                           | n the amou<br>amount to<br>ment****<br>tion reporting to<br>rom the dro  | nt in re<br>be debi<br>o BNM . C<br>p down | mittance o<br>ted<br>viick <u>here</u><br>list.    | curren | cy or in o    | debit acc     | ount<br>CK TO TOP        |
| Amount in Words<br>Account to be Debited<br>Select the rem<br>currency.<br>Select the date<br>STEP 6<br>Purpose of Payme<br>Purpose of Payme<br>to view detailed e<br>Select the type<br>STEP 7                   | on (DD/MM/<br>nittance<br>e you w<br>ent [<br>nt with ***<br>explanation<br>e of pur                                           | vvvv)<br>currency<br>ish the re<br>***Select Pu<br>requires ap<br>on of purpos<br>pose of p                                                                                                    | os/10/2015<br>and key i<br>emittance<br>provential of Pay<br>proval/excep<br>se code.<br>ayment fi                                      | n the amou<br>amount to<br>/ment****<br>tion reporting to<br>rom the dro | o BNM . C                                  | mittance o<br>ted<br>vilick <u>here</u><br>vilist. | curren | cy or in      | debit acc     | ount<br>CK TO TOP        |
| Amount in Words<br>Account to be Debited<br>Select the rem<br>currency.<br>Select the date<br>STEP 6<br>Purpose of Payme<br>Purpose of payme<br>to view detailed e<br>Select the type<br>STEP 7<br>3. BENEFICIARY | e you w<br>ent [<br>nt with ***<br>explanation<br>e of pur                                                                     | currency<br>ish the re<br>***Select Pu<br>requires ap<br>n of purpor<br>pose of p                                                                                                    | os/10/2015<br>and key i<br>emittance<br>prose of Pay<br>proval/excep<br>se code.<br>ayment fi                                           | n the amou<br>amount to<br>ment****<br>tion reporting to<br>rom the dro  | o BNM . C                                  | mittance o<br>ted<br>vilick here<br>vilist.        | curren | cy or in      | debit acc     | ount<br>CK TO TOP        |
| Amount in Words<br>Account to be Debited<br>Select the rem<br>currency.<br>Select the date<br>STEP 6<br>Purpose of Payme<br>Purpose of payme<br>to view detailed e<br>Select the type<br>STEP 7<br>3. BENEFICIARY | e you w<br>ent [<br>nt with ***<br>e of pur<br>BANK Di<br>de Type                                                              | ***Select Pu<br>requires ap<br>on of purpos<br>pose of p                                                                                                    | os/10/2015<br>and key i<br>emittance<br>prose of Pay<br>proval/excep<br>se code.<br>ayment fi                                           | n the amou<br>amount to<br>ment****<br>tion reporting to<br>rom the dro  | nt in re<br>be debi<br>o BNM . C<br>p down | mittance o<br>ted<br>lick here<br>list.            | curren | cy or in o    | debit acc     | ount<br>CK TO TOP        |
| Amount in Words<br>Account to be Debited<br>Select the rem<br>currency.<br>Select the date<br>STEP 6<br>Purpose of Payme<br>to view detailed e<br>Select the type<br>STEP 7<br>3. BENEFICIARY                     | on (DD/MM/<br>nittance<br>e you w<br>ent [<br>nt with ***<br>explanatio<br>e of pur<br>BANK DI<br>de Type<br>de                | eurrency<br>ish the re<br>***Select Pu<br>requires ap<br>on of purpos<br>pose of p                                                                                                    | o5/10/2015<br>and key i<br>emittance<br>urpose of Pay<br>proval/excep<br>se code.<br>ayment fi                                          | n the amou<br>amount to<br>ment****<br>tion reporting to<br>rom the dro  | o BNM . C                                  | mittance o<br>ted                                  | curren | cy or in o    | debit acc     | ount<br>CK TO TOP        |
| Amount in Words<br>Account to be Debited<br>Select the rem<br>currency.<br>Select the date<br>StEP 6<br>Purpose of Payme<br>to view detailed e<br>Select the type<br>STEP 7<br>3. BENEFICIARY                     | on (DD/MM/<br>nittance<br>e you w<br>ent [<br>nt with ***<br>explanation<br>e of pur<br>BANK DI<br>de Type<br>de               | eurrency<br>ish the re<br>***Select Pu<br>requires ap<br>on of purpos<br>pose of p<br>ETAILS                                                                                                    | o5/10/2015<br>and key i<br>emittance<br>irpose of Pay<br>proval/excep<br>se code.<br>ayment fi                                          | n the amou<br>amount to<br>/ment****<br>tion reporting to<br>rom the dro | o BNM . C                                  | mittance o<br>ted                                  | curren | cy or in      | debit acc     | ount<br>CK TO TOP        |
| Amount in Words<br>Account to be Debited<br>Select the rem<br>currency.<br>Select the date<br>STEP 6<br>Purpose of Payme<br>to view detailed e<br>Select the type<br>STEP 7<br>3. BENEFICIARY                     | on (DD/MM/<br>nittance<br>e you w<br>ent [<br>nt with ***<br>explanation<br>e of pur<br>BANK DI<br>de Type<br>de               | eurrency<br>ish the re<br>***Select Pu<br>requires ap<br>on of purpos<br>pose of p<br>ETAILS                                                                                                    | o5/10/2015<br>and key i<br>emittance<br>irpose of Pay<br>proval/excep<br>se code.<br>ayment fi                                          | n the amou<br>amount to<br>ment****<br>tion reporting to<br>rom the dro  | nt in re<br>be debi                        | mittance o<br>ted                                  | curren | cy or in      | debit acc     | ount<br>CK TO TOP        |
| Amount in Words<br>Account to be Debited<br>Select the rem<br>currency.<br>Select the date<br>STEP 6<br>Purpose of Payme<br>to view detailed e<br>Select the type<br>STEP 7<br>3. BENEFICIARY                     | on (DD/MM/<br>nittance<br>e you w<br>ent [<br>nt with ***<br>explanation<br>e of pur<br>BANK DI<br>de Type<br>de               | eurrency<br>ish the re<br>***Select Pu<br>requires ap<br>on of purpos<br>pose of p<br>ETAILS                                                                                                    | os/10/2015<br>and key i<br>emittance<br>irpose of Pay<br>proval/excep<br>se code.<br>ayment fi<br>ass code                              | n the amou<br>amount to<br>/ment****<br>tion reporting to<br>rom the dro | o BNM . C                                  | mittance o<br>ted                                  | ary if | cy or in o    | debit acc     | ount<br>CK TO TOP        |
| Amount in Words<br>Account to be Debited<br>Select the rem<br>currency.<br>Select the date<br>STEP 6<br>Purpose of Payme<br>Purpose of Payme<br>to view detailed e<br>Select the type<br>STEP 7<br>3. BENEFICIARY | on (DD/MM/<br>nittance<br>e you w<br>ent [<br>nt with ***<br>explanation<br>e of pur<br>BANK DI<br>de Type<br>de               | eurrency<br>ish the re<br>***Select Pu<br>requires ap<br>n of purpor<br>pose of p<br>ETAILS                                                                                                    | os/10/2015<br>and key i<br>emittance<br>prose of Pay<br>proval/excep<br>se code.<br>ayment fi<br>BSB Code<br>ing code of                | n the amou<br>amount to<br>ment****<br>tion reporting to<br>rom the dro  | o BNM . C                                  | mittance o<br>ted<br>ilick <u>here</u><br>ilist.   | ary if | cy or in o    | debit acc     | ount<br>CK TO TOP        |
| Amount in Words<br>Account to be Debited<br>Select the rem<br>currency.<br>Select the date<br>STEP 6<br>Purpose of Payme<br>Purpose of payme<br>to view detailed e<br>Select the type<br>STEP 7<br>3. BENEFICIARY | e you w<br>ent [<br>nt with ***<br>e of pur<br>BANK DI<br>de Type<br>de                                                        | eurrency<br>ish the re<br>***Select Pu<br>requires ap<br>on of purpos<br>pose of p<br>ETAILS                                                                                                    | os/10/2015<br>and key i<br>emittance<br>prose of Pay<br>proval/excep<br>se code.<br>ayment fi<br>BSB Code<br>ing code of                | n the amou<br>amount to<br>ment****<br>tion reporting to<br>rom the dro  | nt in re<br>be debi<br>o BNM . C<br>p down | mittance o<br>ted<br>Jick here<br>I list.          | ary if | cy or in o    | debit acc     | ount<br>CK TO TOP        |
| Amount in Words<br>Account to be Debited<br>Select the rem<br>currency.<br>Select the date<br>STEP 6<br>Purpose of Payme<br>to view detailed e<br>Select the type<br>STEP 7<br>3. BENEFICIARY                     | on (DD/MM/<br>nittance<br>e you w<br>ent [<br>nt with ***<br>explanatio<br>e of pur<br>BANK DI<br>de Type<br>de                | currency<br>ish the re<br>***Select Pu<br>requires ap<br>on of purpos<br>pose of p<br>ETAILS                                                                                                    | os/10/2015<br>and key i<br>emittance<br>urpose of Pay<br>proval/excep<br>se code.<br>ayment fr<br>asyment fr<br>BSB Code<br>ing code of | n the amou<br>amount to<br>ment****<br>tion reporting to<br>rom the dro  | o BNM . C                                  | mittance o<br>ted                                  | ary if | cy or in o    | debit acc     | ount<br>CK TO TOP        |
| Amount in Words<br>Account to be Debited<br>Select the rem<br>currency.<br>Select the date<br>STEP 6<br>Purpose of Payme<br>to view detailed e<br>Select the type<br>STEP 7<br>3. BENEFICIARY                     | on (DD/MM/<br>nittance<br>e you w<br>ent [<br>nt with ***<br>explanation<br>e of pur<br>BANK DI<br>de Type<br>de<br>out the lo | currency<br>ish the re<br>***Select Pu<br>requires ap<br>on of purpos<br>pose of p<br>ETAILS<br>SWIFT BIC<br>Australia -                                                                                                    | os/10/2015<br>and key i<br>emittance<br>irpose of Pay<br>proval/excep<br>se code.<br>ayment fi<br>ass Code<br>ing code of               | n the amou<br>amount to<br>ment****<br>tion reporting to<br>rom the dro  | nt in re<br>be debi<br>o BNM . C<br>p down | mittance o<br>ted                                  | ary if | cy or in o    | debit acc     | ount<br>CK TO TOP        |

| STEP 8                                                            |                                                |                                                   |                    |                          |
|-------------------------------------------------------------------|------------------------------------------------|---------------------------------------------------|--------------------|--------------------------|
|                                                                   |                                                |                                                   |                    |                          |
| 4. DENEFICIART DETAILS                                            |                                                |                                                   |                    |                          |
| Account Number / IBAN                                             |                                                |                                                   |                    |                          |
| Full Name                                                         |                                                |                                                   |                    |                          |
| If bene. name exceeds 35                                          | characters, continue t                         | he input in the below Address field               |                    |                          |
| Address                                                           |                                                |                                                   |                    |                          |
| Message to Beneficiary<br>(Maximum 35 characters<br>in each line) |                                                |                                                   |                    |                          |
| Input the comple<br>number must be<br>Input the benefic           | ete account nu<br>provided.<br>ciary address a | mber and beneficiary n<br>nd message if available | ame. For EURO paym | ents to EU and EEA, IBAN |
| Is the beneficiary an Indivi                                      | dual?                                          |                                                   |                    |                          |
| Is the beneficiary a Malay                                        | sian Resident?                                 | Yes<br>No                                         |                    |                          |
| Is the beneficiary a non-re                                       | sident Entity?                                 |                                                   |                    |                          |
| What is the relationship wi                                       | th the beneficiary?                            | •                                                 |                    |                          |
| Select from the c                                                 | lrop down for                                  | each question that is a                           | plicable           | BACK TO TOP              |

| STEP 9                                                                                                    |             |
|----------------------------------------------------------------------------------------------------|-------------|
| 5. FUND TRANSFER CHARGES                                                                                                    |             |
| Local / Overseas Charges                                                                                                    |             |
| 6. INTERMEDIARY BANK OUR : Remitter to pay all charges                                                                                 |             |
| BEN : Beneficiary to pay all charges                                                                                                   |             |
| Bank Code Type SHA : Remitter to pay local HSBC charges and                                                                            |             |
| Select one of the three options available for charge handling:                                                                         |             |
| OUR: Remitter to pay all charges                                                                                                    |             |
| BEN: Beneficiary to pay all charges                                                                                                    |             |
| • SHA: Remitter to pay local HSBC charges and beneficiary to pay other bank charges (applicable to all Foreign Currency Payments only) | BACK TO TOP |

| S | TEP 10                  |                                                              |                                          |             |
|---|-------------------------|--------------------------------------------------------------|------------------------------------------|-------------|
| 6 | 6. INTERMEDIARY B       | ANK (OPTIONAL)                                               |                                          |             |
|   | Bank Code Typ           | e                                                            | ▼ Bank Code                              |             |
|   | Or Country<br>Bank Name | SWIFT BIC<br>Australia - BSB Code<br>Capada - Routing Number |                                          |             |
|   | Address                 | China - CNAPS                                                |                                          |             |
| Т | his section is op       | tional. Fill up this sect                                    | on only if you have the details from the |             |
| b | eneficiary bank.        |                                                              |                                          | ВАСК ТО ТОР |

| STEP 11                                                                       |                                               |                |             |
|-------------------------------------------------------------------------------|-----------------------------------------------|----------------|-------------|
| 8. FOREIGN EXCHANGE DETAILS (OPTIONAL)                                        |                                               |                |             |
| Exchange Rate                                                                 |                                               |                |             |
| Rate Given By / Foreign Exchange Contract Number                              |                                               |                |             |
| This box is used for printing of the automatically generated<br>and unmarked. | barcode only, and it should be kept unaltered |                |             |
| This section is optional. Fill in the deta                                    | ils of the foreign exchange rate              | if applicable. | BACK TO TOP |

| STEP 12                                                                                                    |                                                                                                |                                                                                                    |                                                                                                    |                                                                                                    |
|----------------------------------------------------------------------------------------------------|------------------------------------------------------------------------------------------------|----------------------------------------------------------------------------------------------------|----------------------------------------------------------------------------------------------------|----------------------------------------------------------------------------------------------------|
| 9. ORDERING PARTY                                                                                                    | DETAILS Please co                                                                              | plete this section if account holder is a fina                                                                                              | ncial institution                                                                                                    |                                                                                                    |
| Is this payment on                                                                                                    | Account Identifier                                                                             |                                                                                                    |                                                                                                    |                                                                                                    |
| behalf of a third party?                                                                                                    | Full Name                                                                                      |                                                                                                    |                                                                                                    |                                                                                                    |
| ◯ Yes                                                                                                    | Full Address                                                                                   |                                                                                                    |                                                                                                    |                                                                                                    |
| If so, please provide details<br>of the ordering party:                                                                                                    | Country/Territory                                                                              |                                                                                                    |                                                                                                    |                                                                                                    |
| Account identifie<br>Full name: The na<br>This could be and<br>Full Address: This<br>is the address of<br>• City or Town na<br>• State, County<br>• Country | r: A unique ide<br>ame of the par<br>other company<br>s should be use<br>the Ordering P<br>ame | ntifier which relates to t<br>y instructing the transac<br>in your group or your cu<br>d to supply the registere<br>arty Name supplied abov | his transaction.<br>tion and on behalf or<br>stomer and it is the o<br>d address of the part<br>re. It should include, | f whom the payment is made.<br>original source of the funds.<br>ty instructing the transaction. It<br>at a minimum the:<br><u>BACK TO TOP</u> |
|                                                                                                    |                                                                                                |                                                                                                    |                                                                                                    |                                                                                                    |

| STEP 13                                                               |                                                   |                     |
|-----------------------------------------------------------------------|---------------------------------------------------|---------------------|
| Name of Debit<br>Account Holder                                       |                                                   |                     |
| I.C. No / Passport No<br>(For individual application only)<br>Address |                                                   |                     |
| Input the name of th                                                  | e debit account holder. Input the address if appl | icable. BACK TO TOP |

| STEP 14                                                               |                                                                                                    |                                                                                                    |                                                            |                        |
|-----------------------------------------------------------------------|----------------------------------------------------------------------------------------------------|----------------------------------------------------------------------------------------------------|------------------------------------------------------------|------------------------|
| Officer<br>Signat                                                     | RM Authorised<br>ire :                                                                                                    |                                                                                                    |                                                            |                        |
| Pi                                                                    | int & Validate Form S                                                                                                    | ave                                                                                                    | Clear                                                      |                        |
| Click the                                                             | 'Print & Validate Form' button                                                                                                    | upon completion                                                                                                    | of all required fields t                                   | to print the Smartform |
| with a 2<br>Barcode                                                   | D barcode.<br>sample:                                                                                                    | the loss run strend                                                                                                    |                                                            |                        |
| The bears used<br>and unmarked.                                       | r printing of the automatically gervatured barcode only, and it should<br>12456/780546.124456                                                                                                    |                                                                                                    |                                                            | ΒΑCΚ ΤΟ ΤΟΡ            |
|                                                                       | 9ad570ce-425a-4fb8-b878-884d858e6735                                                                                                    |                                                                                                    |                                                            | BACK TO TOP            |
| STEP 15                                                               |                                                                                                    |                                                                                                    |                                                            |                        |
|                                                                       |                                                                                                    |                                                                                                    |                                                            |                        |
| 7. CUST                                                               | MER AUTHORISATION                                                                                                    | k's Universal Terms and Cond                                                                                                    | tions or the                                               |                        |
| Bank's Ger<br>www.hsbc.<br>(including a                               | eric Terms & Conditions and Specific Terms & Cond<br>com.my) (collectively, "Terms and Conditions") and<br>Il amendments thereto from time to time) together with                                                                                  | tions for Commercial Banking<br>I I/we agree to be bound by<br>the filing notes printed overlea                                      | available at<br>/ the same<br>f."                          |                        |
| I/We hereb<br>name and<br>beneficiary<br>effecting th                 | y irrevocably authorise the Bank to disclose any infor<br>account number) relating to this application to ar<br>s bank, beneficiary/payee and intermediary bank) a<br>remittance herein, or otherwise in accordance with th                        | mation (including but not limite<br>y party (including but not lin<br>as may be necessary for the<br>te Terms and Conditions.        | d to my/our<br>ited to the<br>purpose of                   |                        |
| I/We agree                                                            | to be bound by the Bank's Tariff and Charges                                                                                                    | (available at www.hsbc.com.                                                                                                    | my), where                                                 |                        |
| I/We hereb<br>Financial S<br>inaccurate,<br>information<br>Central Ba | y declare that the information given in this Form is tr<br>ervices Act 2013 and Central Bank of Malaysia Act<br>untrue or incomplete information provided in this Fo<br>available to Bank Negara Malaysia in compliance<br>k of Malaysia Act 2009. | ue and correct and in full com<br>2009. I shall be fully respons<br>m. I also authorise the Bank t<br>with the Financial Services Ar | pliance with<br>lible for any<br>o make this<br>t 2013 and |                        |
|                                                                       | ^                                                                                                    |                                                                                                    | S.V.                                                       |                        |
| Signatu                                                               | وے کے کے<br>Sign on the form with a black o                                                                                                    | or blue pen.                                                                                                    | $\bigcirc$                                                 | ВАСК ТО ТОР            |
|                                                                       |                                                                                                    |                                                                                                    |                                                            |                        |

| STEP 16                                                                                                    |                                                        |  |  |  |  |
|----------------------------------------------------------------------------------------------------|--------------------------------------------------------|--|--|--|--|
| Declaration on Investment Abroad                                                                                                    |                                                        |  |  |  |  |
| (This Declaration is mandatory and must be completed for all payments made in Foreign Currency within the definition of Investment Abroad (including Direct Investment Abroad) under the Foreign Exchange Administration Rules as set out below)                                                                                                    |                                                        |  |  |  |  |
| I/We hereby declare that for foreign exchange administration purposes:-                                                                                                    |                                                        |  |  |  |  |
| Currently I/we <sup>#</sup> DO NOT have any domestic ringgit borrowing <sup>1</sup> from any source.<br># For a transfer of fund out of a joint account opened/maintained by two or more individuals, the applicant is required to declare for or on behalf of other joint account<br>holder(s). The applicant is required to declare its compliance with the applicable threshold below in the event any one of the joint account holders has domestic ringgit<br>borrowing. |                                                        |  |  |  |  |
| Currently I/we have domestic ringgit borrowing and hereby confirm that my/our total investment abroad <sup>ii</sup> including this DD/TT application complies with the following thresholds:                                                                                                    |                                                        |  |  |  |  |
| Currently I/we have domestic ringgit borrowing and my/our total investment abroad (including this DD/TT application) exceeds the above applicable threshold.<br>I/We hereby provide you with the relevant approval letter from Bank Negara Malaysia ("BNM") to effect this DD/TT application. <sup>#</sup>                                                                                                    |                                                        |  |  |  |  |
| Check (where applicable) on of this box on the declaration of investment abroad                                                                                                    |                                                        |  |  |  |  |
| STEP 17                                                                                                    |                                                        |  |  |  |  |
| Sign on the form with a black or blue pen.                                                                                                    |                                                        |  |  |  |  |
|                                                                                                    | #Acknowledgement Receipt of the BNM's Approval Letter: |  |  |  |  |
|                                                                                                    | Officer/Relationship Manager:                          |  |  |  |  |
| Customer's authorised signature(s)                                                                                                    | Date:                                                  |  |  |  |  |
|                                                                                                    |                                                        |  |  |  |  |
| (Note: No signature is required it is not Investment Abroad)                                                                                                    |                                                        |  |  |  |  |